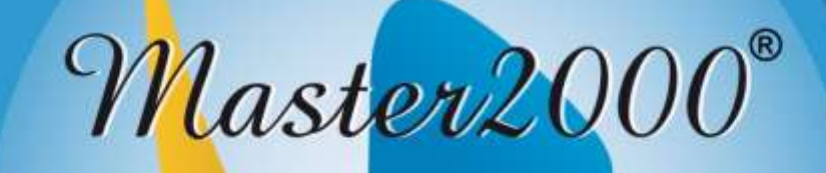

## Software académico www.master2000.net

## Contenido

| - Actualización de la herramienta de evaluaciones           | 3  |
|-------------------------------------------------------------|----|
| - Manual para el docente Evaluaciones cómo ingresar         | 5  |
| - Cómo crear una prueba                                     | 6  |
| - Cómo crear categorías, preguntas y respuestas: Categorías | 8  |
| - Cómo crear categorías, preguntas y respuestas: Preguntas  | 11 |
| - Asignar respuestas                                        | 12 |
| - Cómo programar una prueba                                 | 16 |
| - Cómo finalizar y calificar una prueba                     | 22 |
| - Cómo eliminar, copiar o pasar una prueba                  | 29 |

# Manual de evaluaciones docentes

# Actualización de la herramienta de evaluaciones

Master2000 S.A.S. pone a disposición una excelente herramienta llamada **evaluaciones virtuales,** la cual permite a los docentes crear, diseñar y programar evaluaciones de cualquier tipo y que sean calificadas de manera inmediata y en tiempo real después de que los estudiantes las hayan contestado.

Las evaluaciones se habilitan en línea y permiten que el resultado se introduzca en la planilla de notas, mediante un solo paso.

En esta versión, tratamos que reunir la mayor cantidad de sugerencias para esta herramienta, quedaron algunas solicitudes pendientes por implementar para una nueva actualización.

Esta versión fue sometida a varias pruebas de ensayo, sin embargo se puede presentar algún tipo de novedad para las cuales estaremos atentos a solucionar, si son peticiones se analizarían para su desarrollo.

A continuación relacionamos las nuevas opciones:

- 1. El rector y coordinador pueden revisar las pruebas y hacer observaciones
- 2. Programar cantidad de intentos.
- 3. Posibilidad de tener preguntas de única respuesta, opción múltiple, por categorías y preguntas libres
- 4. Programar límite de tiempo de la prueba
- 5. Las opciones de respuesta en forma aleatoria

- 6. Vista previa
- 7. Hacer una copia de la evaluación dentro del mismo año
- 8. Informes estadísticos
- 9. Realizar pruebas de lectura
- 10. Programar evaluaciones a ciertos estudiantes de un grupo específico.
- 11. Tener ciertas configuraciones generales desde la administración (tiempo mínimo y cantidad de preguntas).
- 12. Programar evaluaciones por género (Masculino y Femenino)
- 13. Ver evaluación contestada de cada estudiante

Sugerimos que lean el manual y realicen los respectivos ensayos, cuando haya dudas específicas deleguen en docente líder para que apoye en este proceso

Si después de leer manual y hacer ensayos requieren una capacitación esta se ofrecerá a través de videoconferencia por skipe.

Para la videoconferencia deben tener en cuenta lo siguiente:

- 1. Solicitarla al menos con 2 días de anticipación (lo debe hacer la administración)
- 2. Computador con acceso a internet
- 3. Si son varias personas proyectar en video beam
- 4. Sonido (parlantes) para que escuchen la indicaciones del asesor
- 5. Micrófono para que puedan realizar preguntas
- 6. Tener el listado de dudas (ojala lo envíen antes para que se pueda responder a cada una de ellas).

## Manual para el docente evaluaciones

En este manual explicaremos el funcionamiento de esta herramienta para que aprovechen todas sus utilidades.

#### Cómo ingresar

Cada docente debe entrar a la página web de la institución (se sugiere usar el navegador Google Chrome) y hacer clic en el botón que tiene el logo de Master2000

Master2000

**Entrar** y en la siguiente ventana digite su respectivo usuario y contraseña, de clic en **Acceder.** 

|                                | Iniciar sesión - Docente                                           |
|--------------------------------|--------------------------------------------------------------------|
| P Sistema Académico            | TATIANA                                                            |
| Seleccione el tipo de usuario: | Ingrese su usuario y contraseña y haga clic en acceder.<br>5868636 |
| Docente                        | •••••                                                              |
| Entrar                         | Acceder                                                            |

#### Cómo crear una prueba

Estando en el panel docente, debe hacer clic en el menú principal (parte superior) **profesor** y seleccionar la opción **pruebas.** 

| Suber pandas estal<br>Distudicares<br>Pada bin ter procedementos<br>cello no | Panel P          | rofesor                                |                               |
|------------------------------------------------------------------------------|------------------|----------------------------------------|-------------------------------|
| Center contravéa                                                             |                  | TATIANA<br>HUNGTIN DE HEDRU            | 54                            |
|                                                                              | 1 sagess         | Commit Looped File - 123<br>Processory | encoll.<br>An testim antision |
|                                                                              | Dane             | 101717223400 - Allo 2                  | 016                           |
| Destrotoped                                                                  | der ein lierener | Dramin der camipe)                     | Holja for entra               |
| Insentio                                                                     | 01 Brokes        | Comunicacionen                         | Fratin ppedface.              |
| Trein                                                                        | Genthem          | Resultion                              | Reflammen                     |
| Ricop                                                                        | etackines -      | Cambiar de Año                         | Generalistic                  |
|                                                                              |                  |                                        |                               |

Haga clic en **crear nueva prueba** 

| Sistema Académico - Panel del Docente                      |
|------------------------------------------------------------|
| Pruebas<br>Docente: Caceres Lopez Pilar                    |
| Crear nueva prueba Configuración general Ayuda Ir al panel |

Para habilitar la ventana de configuración inicial, donde darle un **Nombre de la prueba** y dar las **Instrucciones** en el editor de texto que aparece (esta información será visible para el estudiante).

| X → X → A → X = = = = = = + + + → → → → → → A → A → A → A → A → A             | Instrucciones: | B / U 🚧 📰 🗃 Estilos - Párrafo - Fuente - Tamaño - 🖾                                                       |
|-------------------------------------------------------------------------------|----------------|----------------------------------------------------------------------------------------------------|
| Responda las siguientes preguntas con base en la lectura del siguiente Textol |                | ¥ 44 45 68 68 68 45 1日 目目目目 第 46 49 10 ↓ 73 0 33 A - 22 -                                                 |
| Responda las siguientes preguntas con base en la lectura del siguiente Textol |                | 👔 = = 1 <sup>-1</sup> - 1 <sup>-1</sup> = 1 <sup>-1</sup> - 2 = ×, ×' Ω Σ <sup>2</sup> = <sup>14</sup> τι |
| Responda las siguientes preguntas con base en la lectura del siguiente Texto  |                | 12                                                                                                    |
|                                                                               |                | Responda las siguientes preguntas con base en la lectura del siguiente Texto                              |

Adicionalmente, si la evaluación contiene **Información previa**, es decir, si se debe hacer por ejemplo basada en una lectura, en el campo **Ver Información Previa** seleccione **Si** y cuando requiera que el sistema tome el tiempo que demora el estudiante en leer debe seleccionar **Si** en **Información previa con temporizador.** De lo contrario debe dejar los campos en "**NO**".

Luego de seleccionar **Si** en el campo de V**er información previa** el sistema, habilita un editor de texto, donde debe ingresar la lectura.

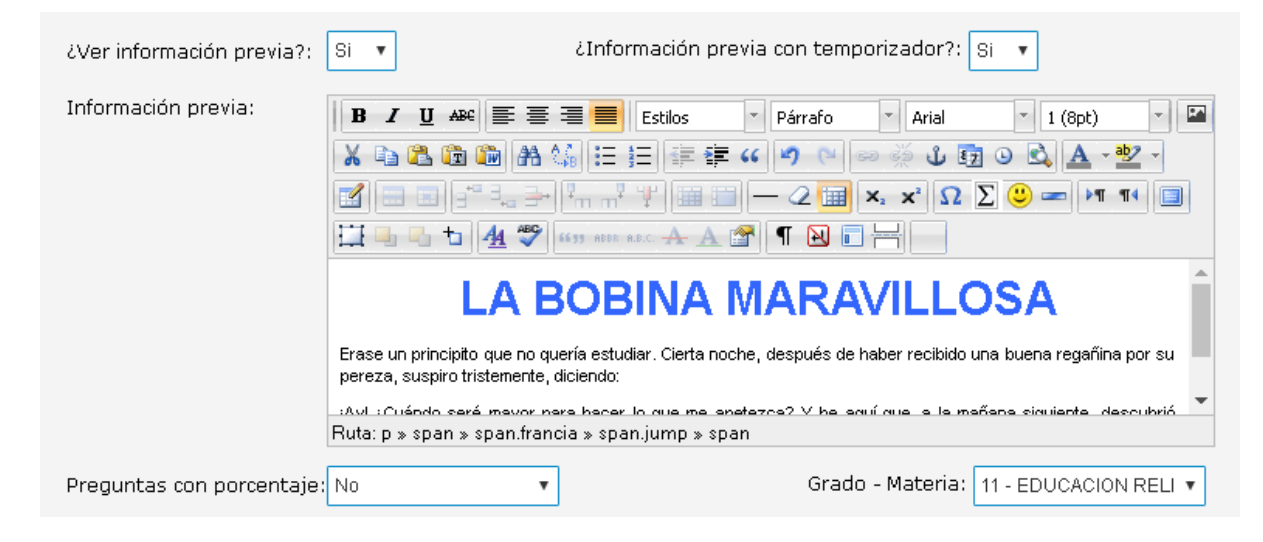

**Preguntas con porcentaje**, esta opción permite darle un valor en porcentaje a cada una de las preguntas al seleccionar **Si**, estos porcentajes en total deben sumar 100% y todas las preguntas realizadas serán incluidas en la prueba aleatoriamente o en el orden que fueron creadas.

Si elige **No**, puede mostrar el número de preguntas que desee, del total de las que haya creado y el sistema dará la nota por medio de un promedio simple de acuerdo a la cantidad de preguntas.

En Grado - Materia elija el correspondiente a la prueba, tenga en cuenta que en el listado solo saldrá el grado y materia según la carga académica del docente; posteriormente se explicara cómo se asigna la evaluación a cada grupo de dicho grado.

| Preguntas con porcentaje: No 🔹 | Grado - Materia: 11 - EDUCACION RELI 🔻 |
|--------------------------------|----------------------------------------|
|                                |                                        |
|                                |                                        |
|                                |                                        |
|                                |                                        |

Al terminar de ingresar estos datos haga clic en el botón guardar 🚞 .

Si necesita modificar alguna de las opciones guardadas haga clic en editar un registro y si ha realizado un cambio que no desea guardar puede hacer clic en deshacer

# Cómo crear categorías, preguntas y respuestas

#### **Categorías:**

Una prueba puede dividirse por temáticas. Se formulan varias preguntas cuyas opciones de respuesta son las mismas y se agrupan en una sección de la evaluación, esto es lo que llamamos categoría.

| Lea las descripciones de la columna de la izquierda y las palabras de la columna de<br>la derecha (A - H), ¿Cuál palabra (A - H) concuerda con la descripción de cada frase<br>de la izquierda7 Tenga en cuenta que sobran cinco (5) palabras de las ocho (8)/<br>opciones (A - H). En las preguntas, marque la letra correcta A - H en la tabla.<br>(Respuesta única) | L bike | B. boat | C. bus | D. helicopter | E. motorbike | F. plane | G. truck | H. train |
|----------------------------------------------------------------------------------------------------|--------|---------|--------|---------------|--------------|----------|----------|----------|
| 1 People drive it on a road and it cames big things,                                                                                                    | 0      | 0       | 0      | .0            |              | 0        | 1.00     | 0        |
| 2 This is for only one or two people to go by road.                                                                                                    | 0      | 0       | 0      | 0             | ۲            | 0        | 0        | 0        |
| 3 Many people fly on it to go to a place.                                                                                                    | 0      | 0       | 0      | .0            | 0            |          | 0        | 0        |

Haga clic en crear nuevo registro

En el campo **Categoría** se define el nombre de dicha temática. Para el ejemplo usaremos falso y verdadero.

En **Descripción** se ingresan las instrucciones para responder (visible para el estudiante).

En la sección Tipo pregunta debemos elegir entre **selección única** (una posibilidad de respuesta) o **selección múltiple** (varias respuestas posibles).

| Prueba | Categorías | Preguntas   | Programar       |                                 |                   |
|--------|------------|-------------|-----------------|---------------------------------|-------------------|
|        |            |             |                 |                                 |                   |
|        |            |             |                 | Prueba: Copia de prueba español |                   |
|        |            |             |                 |                                 |                   |
|        | Categor    | ía: falso-v | erdadero        | Tipo pregunta:                  | Selección única 🝷 |
|        | Descripc   | ión: respoi | nda fovsegún co | orresponda                      |                   |
|        |            |             |                 |                                 | .::               |

En **opciones de respuesta**, en el campo **orden** debe ingresar el número en el que desea que aparezca la respuesta, que va a digitar, a continuación en el campo **texto opción** se redacta la opción de respuesta.

|         |       | Opciones de respuesta |
|---------|-------|-----------------------|
| Acción  | Orden | Texto opción          |
| Guardar |       |                       |

Haga clic en el botón **guardar**, ubicado a la izquierda. Se habilitará otra fila en blanco para más opciones de respuesta, que debe ingresar siguiendo los pasos anteriores.

Si desea **Modificar** lo que haya ingresado, haga clic en el botón **verde** con la **letra M**, si desea cancelar la modificación haca clic en el **botón Naranja** con la letra **C**.

|        |       | Opciones de respuesta |
|--------|-------|-----------------------|
|        |       |                       |
| Acción | Orden | Texto opcion          |
| MC     | 1     | falso                 |

Si desea eliminar lo escrito haga clic en el botón **rojo** que tiene la letra **E**.

| Categoria: Description Percentration of the prequestar interaction of the presentation of the presentatio |              |                                |                  | The second second second second second second second second second second second second second second second s |                     |
|----------------------------------------------------------------------------------------------------|--------------|--------------------------------|------------------|----------------------------------------------------------------------------------------------------|---------------------|
| Descripción:<br>**   tac1  **   Cyclores de respente  Cyclores de respente  Accon  Crate  Texte sector                                                                                                    | Categoria:   | famo-verdadero                 |                  | Tipo pregunta:                                                                                                 | lieterzión drivza 💌 |
| Image: Second Contraction                                                                                                    | Descripción: | responda f e v alegón correspo | nda              |                                                                                                    |                     |
| •••     •••     Image: Second Second                                    |              |                                |                  |                                                                                                    |                     |
| Epidones de respueste<br>Acoón Drdon Texto opción                                                                                                    |              |                                | 1011 <b>3 33</b> | 2×HS                                                                                                    | -43                 |
| Opciones de respuesta<br>accon Driden Testa opcion                                                                                                    |              |                                |                  |                                                                                                    |                     |
| Acode Orden Testa option                                                                                                    |              |                                | Optiones de resp | umata                                                                                                    |                     |
| And a second second s                                                                                                    | 40000 Dr     | den Texto opción               |                  |                                                                                                    |                     |
|                                                                                                    |              |                                |                  |                                                                                                    |                     |

Al terminar de enunciar las opciones de respuesta posibles, continúe creando nuevas categorías si lo necesita, según las instrucciones anteriores.

Para desplazarse entre los registros creados utilice las flechas de la parte inferior; las fechas dobles lo llevarán al primer registro (izquierda) o al último (derecha) y las flechas individuales pasarán al registro anterior (izquierda) o siguiente (derecha)

salir en

**Nota**: Si se elimina una categoría que ya tenga preguntas asociadas, estas también se eliminarán.

#### Preguntas

En esta opción, haciendo clic en crear nuevo registro , puede redactar en el editor de texto cada pregunta que desee incluir en la prueba.

|                                          | Proeba: pro          | ива съра | fiel             |                         |
|------------------------------------------|----------------------|----------|------------------|-------------------------|
| Pregunta:                                |                      |          |                  | Categoria               |
|                                          | ni farafu (h)        | Fuerdi   | ni Tanafa ini Si | 3                       |
| XODDANSEE                                | St al an an internet | 4 10 4   | A 4-2-           | 12000                   |
| 3 - Park - Sud 7 1                       | -24*                 | ×ΩΣ      | 🗧 🖛 (4. 5) 🖂     | Selección               |
| 12 · · · · · · · · · · · · · · · · · · · | 小学 中国 白田             |          |                  | -                       |
| Con qué instruments es conta la Roif     |                      |          |                  | Salección<br>Libre resp |
|                                          |                      |          |                  | 5.00                    |

Si la pregunta no corresponde a ninguna **CATEGORÍA** o temática, este campo puede quedar en blanco, seleccione el **Tipo de respuesta**, el **orden** lo asigna el sistema automáticamente y el **porcentaje**, si al inicio eligió que las preguntas llevaran esta información, de lo contrario el sistema deshabilitara esta opción y por ultimo guarde usando el ícono

Si la pregunta hace parte de una **categoría**, selecciónela del menú desplegable, entre las establecidas previamente. En **Tipo de respuesta** el sistema traerá el que se haya configurado también en la categoría (**selección única, selección múltiple**) o dará la opción de elegir **Libre respuesta**, lo que permite al estudiante responder desde su opinión sin ninguna opción preestablecida.

Al Final la redacción de la pregunta sino está asociada a ninguna categoría el sistema le activará el campo de **OPCIONES DE RESPUESTA**, recuerde que en el campo **orden** debe ingresar el número en el que desea que aparezca la respuesta, que va a digitar a continuación en el campo **texto opción** en el cual se redacta la respuesta.

| Opciones de respuesta |       |              |  |  |  |  |
|-----------------------|-------|--------------|--|--|--|--|
| Acción                | Orden | Texto opción |  |  |  |  |
| Guardar               |       |              |  |  |  |  |

Escriba mínimo dos opciones de respuesta para cada pregunta, de ahí el máximo que necesite, y continúe redactando las preguntas que requiera la prueba. Puede ingresar la cantidad que desee a menos que desde rectoría o coordinación se haya definido un número mínimo y máximo, en cuyo caso aplicaría para todas las evaluaciones planteadas en la institución y el sistema le indicaría con un mensaje cuando no esté cumpliendo las condiciones previamente establecidas en el momento de realizar la programación.

|           | Información                                                                                                    | ×       |
|-----------|----------------------------------------------------------------------------------------------------|---------|
| oez Pilar | La prueba debe tener como mínimo 3 preguntas<br>Toda categoría debe tener por lo menos dos opciones de respuesta<br>Toda pregunta debe tener por lo menos dos opciones de respuesta |         |
| as        |                                                                                                    | Aceptar |

#### **Asignar respuestas**

Antes de programar la prueba para que sea vista por los estudiantes, debe indicarle al sistema cuáles son las respuestas correctas para que este pueda calificar cuando cada uno termine de presentarla. Este proceso se hace automáticamente, excepto cuando existen preguntas de respuesta libre, que solo serán calificadas por el usuario que programó la prueba; el estudiante no verá sus notas hasta que se evalúen estos puntos.

Para que el sistema sepa las respuestas correctas, en el menú de la parte superior haga clic al botón **Asignar respuestas.** 

| Sistema Académico - Panel del Docente          |                                              |
|------------------------------------------------|----------------------------------------------|
| <b>Pruebas</b><br>Docente: Caceres Lopez Pilar |                                              |
| Regresar a pruebas Ayuda                       | Asignar respuestas Observaciones Ir al panel |

Se abrirá esta ventana, donde accederá a la vista previa de la prueba y podrá seleccionar la respuesta correcta a cada pregunta.

| als  | o-verdadero                                                |       |           |
|------|------------------------------------------------------------|-------|-----------|
| spor | nda f o v según corresponda (Respuesta única)              | falso | verdadero |
| 1 13 | a pájara estaba muy bien vestida                           |       | 0         |
| 1    | Con qué instrumento se cortó la flor?<br>(Respuesta única) |       |           |

Cuando termine haga clic en el botón **guardar** y luego en **volver a la prueba**, situado en la parte de abajo.

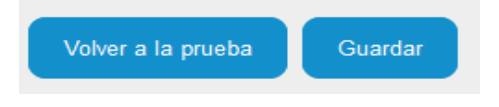

En la misma ventana de **Asignar respuestas** encontrará este ícono  $\mathbb{M}$ , con el cual podrá descargar la prueba si por ejemplo necesita imprimirla para algún estudiante. El documento se abrirá en la pestaña siguiente del navegador, puede elegir que le muestre las respuestas seleccionadas o no, y hacer clic en **consultar.** 

| Información                                      | ×  |
|--------------------------------------------------|----|
| ¿En el informe se mostrarán las respuestas? Si 💌 |    |
| Consultar                                        |    |
| prueba españ                                     | ol |

Verá algo como esto en la pestaña que se abrirá

|                                                                                          |        | - +        | Tamaño         |
|------------------------------------------------------------------------------------------|--------|------------|----------------|
|                                                                                          |        |            |                |
|                                                                                          |        |            |                |
|                                                                                          | prueba | espai      | ñol            |
|                                                                                          |        |            |                |
| falso-verdade                                                                            | ro     |            |                |
| falso-verdade<br>responda f o v según corresponda                                        | ro     | falso      | verdadero      |
| falso-verdade<br>responda f o v según corresponda<br>1 la pájara estaba muy bien vestida | ro     | falso<br>O | verdadero<br>O |

#### **Observaciones:**

En el mismo menú de la parte superior, encontrará el botón **Observaciones**, que pueden utilizar el **rector, coordinador** y **el mismo docente** para hacer anotaciones sobre la prueba.

Cuando se tiene un mensaje aparecerá un número en el botón y se podrá leer la información dando clic allí.

|                          |                                                                        | + othervar                                                                       | iones prileba 🗧              |
|--------------------------|------------------------------------------------------------------------|----------------------------------------------------------------------------------|------------------------------|
| Promber Categorian Prega | Asgos requests. Otsensaciones                                          | b al panel<br>Crear una obser<br># Deservación<br>1 el tierreo no<br>corresponde | vación. 📾<br>Uner Acc<br>🧟 🔊 |
| Nombre de la prueba:     | Proeba: pruebe español                                                 | acontes                                                                          |                              |
| Instructiones:           | Responde les algulertes prepartes con trase en le letture de este text | P                                                                                |                              |

Así mismo en **crear una observación** se despliega esta ventana donde puede escribir la información que el rector y coordinador podrán ver y hacer clic en el botón guardar cuando finalice.

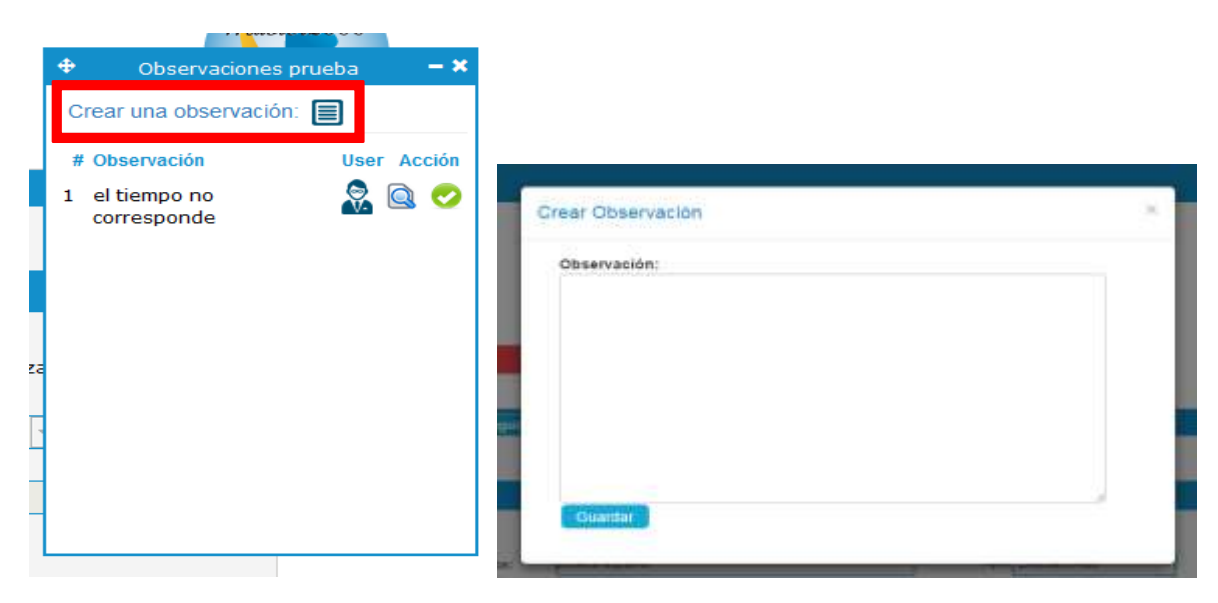

Pasando el mouse sobre este botón puede ver el usuario que envió la observación User

2

Haciendo clic en el botón de la lupa se abre la observación grande en el centro de la pantalla y permite editar el contenido, cuando la observación la ingresa el docente, si es una observación del rector o coordinador no permite modificar. Haciendo clic en

el botón de la equis roja  $\times$  se puede eliminar la observación, solo será visible cuando sea la que usted como docente escribió.

#### Cómo programar una prueba:

Seleccione la pestaña **programar**, situada en la parte superior.

| Pruebas<br>Docente: Caceres Lopez Pilar |         |             |           |           |                |               |             |
|-----------------------------------------|---------|-------------|-----------|-----------|----------------|---------------|-------------|
|                                         | Regresa | r a pruebas | Ayuda     | Asig      | nar respuestas | Observaciones | Ir al panel |
|                                         | Prueba  | Categorias  | Preguntas | Programar |                |               |             |
|                                         |         |             |           |           |                |               |             |

Haga clic en el botón **crear nuevo registro** y comience a llenar los datos que se solicitan.

|                        |                          | Prueba:                 | prueba español   |                          |              |
|------------------------|--------------------------|-------------------------|------------------|--------------------------|--------------|
|                        |                          |                         |                  |                          |              |
| Nombre de la prueba p  | orogramada:              |                         |                  |                          | Finalizada:  |
| Mostrar todas las preç | untas de la prueba:      | Número de pregunta      | s: Mostrar todas | i las preguntas en orden | aleatorio: 💌 |
| Mostrar las opciones d | e respuestas sin catego  | ria en orden aleatorio: | Género: Ambos    | Mostrar Nota             | •            |
| Fecha de inicio:       |                          |                         | Fecha de fin:    |                          |              |
| Seleccione los grupos  | que deben presentar l    | a prueba:               | •                |                          |              |
| 010100                 | 00                       |                         |                  |                          |              |
| fiempo de que dispon   | e el estudiante para res | ponder:min              |                  |                          |              |
|                        |                          | and the second          | 1                |                          |              |

**Nombre de la prueba programada:** digite el nombre de la prueba que va a programar.

Mostrar todas las preguntas de la prueba: puede elegir que sean visibles a los

estudiantes todas las preguntas que creó<sup>sir</sup> o solo algunasion.

**Número de preguntas:** si eligió <sup>NO</sup> mostrar todas las preguntas, seleccione el número de ellas que mostrará, por ejemplo si formuló un total de 20 y elige no mostrarlas todas, puede seleccionar cuántas de esas 20 verán los estudiantes. Si eligió mostrar todas las preguntas este campo se deshabilita.

Mostrar todas las preguntas en orden aleatorio: elija si se mostrarán las preguntas

en desorden en el mismo orden que fueron creadas<sup>i</sup> Nor

**Mostrar las opciones de respuestas sin categoría en orden aleatorio:** las opciones de respuesta, en las preguntas que no pertenecen a una categoría pueden mostrarse

en el orden que fueron creadas **Nor** o en desorden **sir**.

**Género:** puede elegir que la prueba se le presente a hombres y mujeres, seleccionando **Ambos** o solo a uno de los géneros **Femenino** o **Masculino**.

**Mostrar nota:** determine si el estudiante podrá ver la nota de la evaluación inmediatamente cuando la finalice.

El sistema siempre calificará automáticamente las preguntas excepto las de libre respuesta, que deben ser evaluadas por el usuario que programó la prueba. Si elige

mostrará el resultado obtenido al estudiante cuando no haya preguntas de este tipo.

Si elige el resultado no será visible para el estudiante en ningún caso.

**Fecha de inicio:** indique la fecha y hora desde la cual estará visible la prueba para que los estudiantes la presenten.

**Fecha de fin:** indique la fecha y hora desde la cual dejará de ser visible la prueba para los estudiantes.

**Seleccione los grupos que deben presentar la prueba:** recuerde que al inicio, al realizar la configuración de la prueba, usted seleccionó el grado y materia para que el

| que se diseñó la evaluación  | Grado - Materia: | 01 - Español | * |
|------------------------------|------------------|--------------|---|
| que se diserio la evaluación |                  |              |   |

En este punto le corresponde elegir los grupos, de dicho grado que van a presentarla.

Si un docente dicta la misma asignatura en dos grupos diferentes del mismo grado, debido a que los temas que se dictan son los mismos, puede crear la evaluación y programarla a dichos grupos.

Para el ejemplo seleccionamos el grado 1 y ahora vamos a elegir entre el grupo 0101 y 0102 o ambos.

Haciendo clic en las casillas correspondientes especificará el grupo o los grupos; le aparecerán allí únicamente los que usted tenga asignados para dicho grado y materia.

| Seleccionando   | Grupos en gene | eral 💌, le  | está  | indicando   | al sistema  | que la   | prueba | la |
|-----------------|----------------|-------------|-------|-------------|-------------|----------|--------|----|
| presentará la t | otalidad de lo | s estudiant | es de | l grupo o g | rupos selec | cionados | 5.     |    |
|                 |                | -           |       |             |             |          |        |    |

| Seleccione los | grupos que deben presentar la prueba: | • |
|----------------|---------------------------------------|---|
| <b>D</b> 10100 | 010200                                |   |

Si selecciona Alumnos especificos , solo algunos estudiantes del grupo o los grupos elegidos deberán presentar la prueba. Puede ayudarse para seleccionarlos, haciendo clic en la lupa que aparece al lado de cada número, la cual le muestra a los estudiantes que pertenecen al mismo.

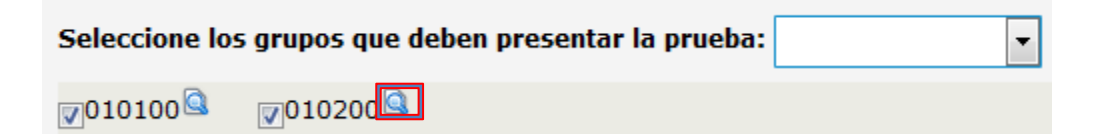

Al hacer clic en la lupa se abre una ventana con el listado de estudiantes de dicho grupo, seleccione los estudiantes que deben presentar la prueba y haga clic en **Aceptar**.

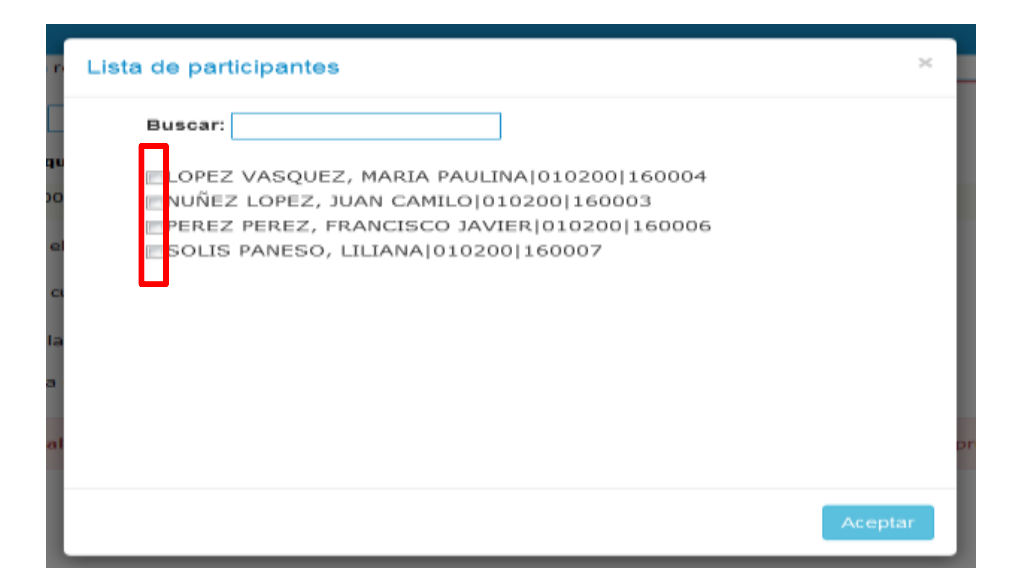

**Tiempo de que dispone el estudiante para responder:** se refiere al máximo de tiempo que se le brindará al alumno para contestar la prueba. Ingrese el número en la casilla en blanco, siempre expresado en minutos. Si por ejemplo se les dará una hora ingrese 60, si es una hora y 30 minutos ingrese 90.

min

Tiempo de que dispone el estudiante para responder:

El rector o el coordinador de la institución (disponible para ambos), además de configurar un número mínimo y máximo de preguntas, válido para todas las pruebas que se crean en el establecimiento, tienen la posibilidad de establecer el tiempo mínimo que tienen los alumnos para responder. Es opcional que esto se haga, pero si está definido así el sistema le mostrará un mensaje como este, indicándole los parámetros previamente elegidos:

Configuración general: Cantidad mínima de preguntas: 3 Cantidad máxima de preguntas: 20 Tiempo mínimo: 15(Si la prueba es con tiempo)

En caso de que usted seleccione un tiempo inferior al mínimo establecido, el sistema le mostrará una advertencia y no lo dejará programar la prueba en estas condiciones.

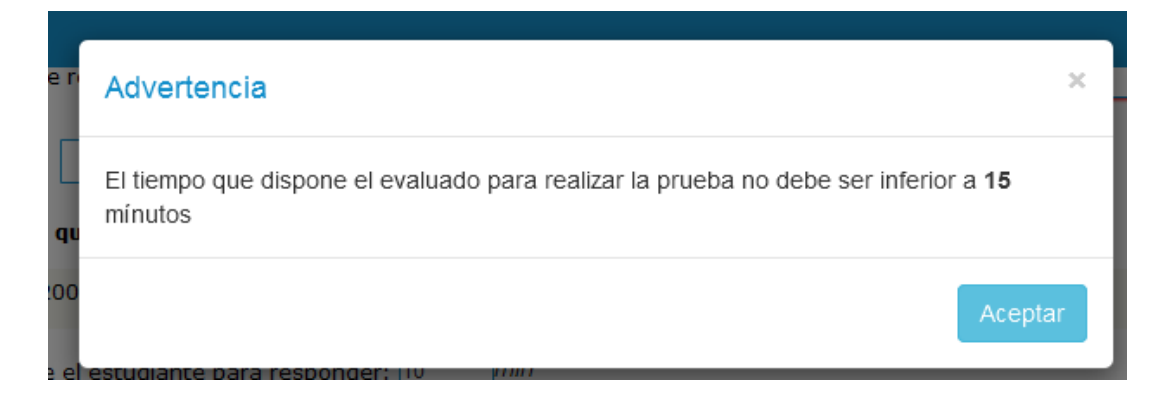

Si no se ha configurado nada en este campo, por parte del rector ni del coordinador usted puede elegir el tiempo que desee.

**Seleccione el período al cual quiere pasar la nota:** luego de calificada la prueba, el sistema puede llevar la nota a la planilla del periodo correspondiente siempre y cuando usted lo haya seleccionado aquí y que desde la administración (secretaría, coordinación o rectoría) habiliten la plataforma para las notas (abrir fechas de trabajo).

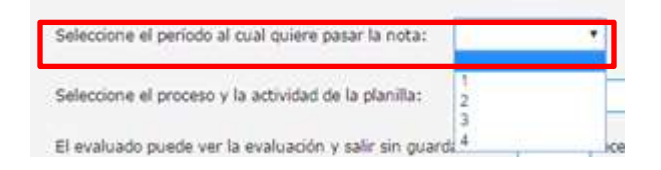

**Seleccione el proceso y la actividad de la planilla:** También debe elegir entre las opciones que se despliegan, la columna específica de la planilla donde debe ir la nota. En este ejemplo actitudinal y procedimental son procesos (en su institución pueden decir seguimiento, evaluación o como la institución lo designe).

| Tienne de que denone el estudiante nara remandes     | procedimental - 05                                    |
|------------------------------------------------------|-------------------------------------------------------|
| nenpo de que appone o escudance para respondo        | Activideral - 01                                      |
| Seleccione el periodo al cual quiere pasar la nota:  | Acthudinal - 02<br>Acthudinal - 03<br>Acthudinal - 04 |
| Seleccione el proceso y la actividad de la planilla: |                                                       |

Y los números representan la casilla o actividad de la planilla.

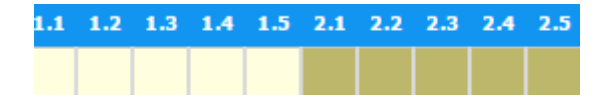

**El evaluado puede ver la evaluación y salir sin guardar hasta --- veces:** se refiere al número de intentos que tiene el estudiante para ver la prueba sin guardar sus respuestas.

Es importante aclarar que una vez guardadas las respuestas el sistema no lo dejará ingresar nuevamente, aunque se establezcan varios intentos. También hay que decir que si el estudiante agota el tiempo en un solo intento ya no podrá ingresar de nuevo. Esto para evitar que se produzcan fraudes.

Una vez haya terminado de ingresar todas las configuraciones de programación de la prueba haga clic en **guardar** 

Al guardar la programación, en la misma pestaña, aparecerá esta tabla debajo del botón del disquete. Aquí se mostrarán los grupos a los que se programó la evaluación.

| **                                                  | 1 | de 1 🕨 🕨        |                | 49         |                   |
|-----------------------------------------------------|---|-----------------|----------------|------------|-------------------|
|                                                     |   | Pruebas P       | rogramadas     |            |                   |
|                                                     |   |                 |                |            |                   |
| Evaluación Programada                               |   | Grupo           | Administración | Resultados | Informes          |
| Evaluación Programada<br>Evaluación: prueba español |   | Grupo<br>010100 | Administración | Resultados | Informes<br>Q Ver |

Si por alguna razón requiere modificar la programación, puede hacerlo mientras ningún estudiante haya contestado la prueba.

**Nota:** Si la prueba fue contestada por algún estudiante, esta se bloquea por lo que ya tiene resultados. Si esto sucede y necesita hacer alguna modificación, se debe crear

una nueva programación haciendo clic en y establecer las condiciones antes mencionadas.

### Pruebas Docente: Caceres Lopez Pilar Regresar a pruebas Ayuda Asignar respuestas Observaciones 1 Ir al panel

Utilice el botón **Ir al panel**, en el menú de la parte superior, cuando haya terminado de programar.

El botón **Regresar a pruebas le servirá** para volver a la ventana donde se visualizan las pruebas que están creadas según su asignación académica. En ambos casos puede ir cuando quiera a esta sección y continuar modificando la evaluación, puede hacerlo siempre y cuando no tenga resultados (notas) de ningún estudiante.

| Eluscar ing                                                                     | press dation .                                                                                                    |                                                                                                    |                                                                                                    |
|---------------------------------------------------------------------------------|----------------------------------------------------------------------------------------------------|----------------------------------------------------------------------------------------------------|----------------------------------------------------------------------------------------------------|
| Matoria                                                                         | Grade 11                                                                                                    | Modificade II                                                                                                    | Administraci                                                                                                    |
| MATEMÁTICAS                                                                     | (10)                                                                                                    | Dic 9 2016<br>81324M                                                                                                    | Editar<br>Eliminar<br>Cispiar<br>Facar                                                                                                    |
| LENGUA CASTELLANA                                                               | 10                                                                                                    | Die 9 2016<br>3132PM                                                                                                    | Editar<br>Cipitar<br>Cipitar                                                                                                    |
| MATEMÁTICAS                                                                     | 11                                                                                                    | Dec 13 2016<br>3147PM                                                                                                    | Editari<br>Eliminar<br>Cliquer<br>Talac                                                                                                    |
| CIENCIAS BOCIALES (HISTORIA, GEOGRAFÍA, CONSTITUCIÓN POLÍTICA<br>Y DEMOCRACIA.) | 11                                                                                                    | Die 13 2014<br>5:36PM                                                                                                    | Enter<br>El compose<br>Cogiler                                                                                                    |
|                                                                                 | MATEMÁTICAS<br>MATEMÁTICAS<br>LENGUA CASTELLANA<br>MATEMÁTICAS<br>CIENCIAS SOCIALES (HISTORIA, GEOGRAPÍA, CONSTITUCIÓN POLITICA<br>Y DEMOCRACIA.) | Materia     Grado (1)       MATEMÁTICAS     10       LENGUA CASTELLANA     10       MATEMÁTICAS     10       MATEMÁTICAS     11       CIENCIAS SOCIALES (HISTORIA, GEOGRAPÍA, CONSTITUCIÓN POLÍTICA     11 | Materia       Grado II       Modificada       Modificada |

#### Cómo finalizar y calificar una prueba

Cuando se realizó la programación de la prueba, se dio fecha - hora de inicio y finalización; si desea finalizarla antes de lo programado, podrá realizarlo de forma manual por cada grupo.

Ingrese nuevamente por el panel del docente a la herramienta de pruebas

| A | General define total                                                           |                                                                                                 |       |
|---|--------------------------------------------------------------------------------|-------------------------------------------------------------------------------------------------|-------|
|   | Suber pendes winder<br>Distant cores<br>Relation for procedementos<br>una un   | Panel Profesor                                                                                  | ST .  |
|   | Distribución en tempo revisión<br>Dense de Lampo revisión<br>Cambre contraseña | TATIANA<br>HUMICIPID DE HEDDLIN                                                                 | aster |
|   |                                                                                | Exercise Longe Flags - TEXECOOR<br>Processing<br>Lagran Subjectivements on subjection interests | 000   |
|   |                                                                                | Dane 101717223400 - Año 2016                                                                    |       |
|   | Entotypedo                                                                     | n ar hempy Dann on amp) Hoja de esta                                                            |       |
|   | Insenies                                                                       | a febrases Comunicaciones Todes reportinos                                                      |       |
|   | Totelon C                                                                      | andhum Resultation Reflation                                                                    |       |
|   | Recept                                                                         | Canadar de Mis                                                                                  |       |
|   |                                                                                |                                                                                                 |       |

Volverá al menú principal de la herramienta y ya le debe aparecer la prueba que había creado. Haga clic en **Editar** 

| -Draa | nueva prueba Configuración g | eneral      | Ayuda   | Ir al panel |                        |         |
|-------|------------------------------|-------------|---------|-------------|------------------------|---------|
| Prueb | as creadas                   |             |         |             |                        |         |
|       |                              |             |         |             | Buscar, Ingrese datos. |         |
|       | Nombre de la prueba          | II <b>S</b> | Materia | Grado       | Modificada             | Adminis |
| pri   | ueba español                 | NO          | Español | 01          | Dic 5 2016 4:45PM      | Elim    |
|       |                              |             |         |             |                        |         |

Sitúese en la pestaña **programar** 

| <b>Pruel</b><br>Docent | <b>bas</b><br>e: Cacer | es Lopez   | Pilar     |           |                |                 |             |
|------------------------|------------------------|------------|-----------|-----------|----------------|-----------------|-------------|
|                        | Regresar               | a pruebas  | Ayuda     | Asig      | nar respuestas | Observaciones 🕕 | Ir al panel |
|                        | Prueba                 | Categorias | Preguntas | Programar |                |                 |             |

En parte final de la programación creada verá esta tabla

|                                                     | 1 de 1 🕨 🕨      | 3 ≥ X 🗄 %                  | 49         |                   |
|-----------------------------------------------------|-----------------|----------------------------|------------|-------------------|
|                                                     | Pruebas P       | rogramadas                 |            |                   |
|                                                     |                 |                            |            |                   |
| Evaluación Programada                               | Grupo           | Administración             | Resultados | Informes          |
| Evaluación Programada<br>Evaluación: prueba español | Grupo<br>010100 | Administración<br>Finiliae | Resultados | Informes<br>Q Ver |

El botón rojo **Finalizar** permite cerrar la prueba a los estudiantes del grupo.

En la columna **informes**, haciendo clic en la palabra **ver**, al lado de la lupa, se le genera esta ventana en la cual puede ver los informes (por grupo) de la programación en que está ubicado, se muestran estadísticas sobre preguntas, tiempos, cantidad de estudiantes que aprobaron, entre otras, se recomienda generarlos para verificar la información que cada uno brinda y elegir el que más le puede servir en cada caso.

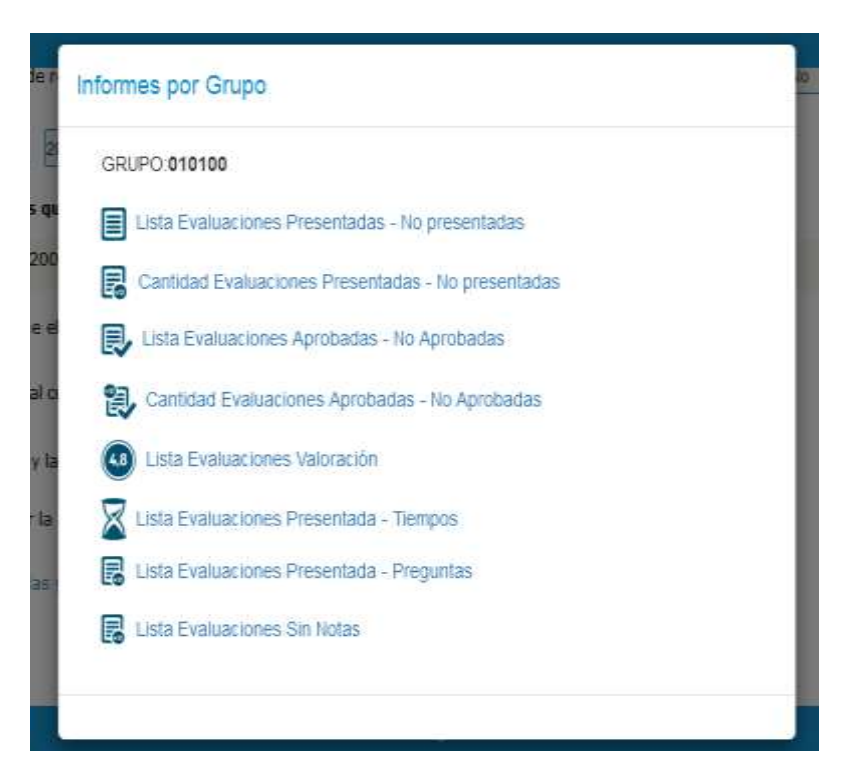

Cuando haya sido respondida la prueba, en la columna **resultados** dirá el número de estudiantes que la han presentado y se pueden visualizar los resultados haciendo clic donde dice **ver**.

Se muestra el nombre del estudiante con número de matrícula, la fecha en que presentó la prueba, la nota, la valoración y si el resultado ya fue pasado a la planilla.

| Evaluación: pro<br>Programada co<br>Periodo: 1 | ueba español<br><b>omo:</b> prueba español p 1 |                         |                |          |            |  |  |  |
|------------------------------------------------|------------------------------------------------|-------------------------|----------------|----------|------------|--|--|--|
| Proceso: cogni                                 | Proceso: cognitivo -01                         |                         |                |          |            |  |  |  |
| Logro: 0: SIN C                                | Logro: 0: SIN CUALIFICAR                       |                         |                |          |            |  |  |  |
|                                                | Pa                                             | asar nota Cancelar      |                |          |            |  |  |  |
| Matrícula                                      | Estudiante                                     | Fecha de presentación   | Nota Valoració | n Pasada | Ver        |  |  |  |
| 160010                                         | MENDEZ BUSTOS, LORENA ISABEL                   | 2016-12-06 07:52:30.093 | 1.30 1         | s        | Resouestas |  |  |  |

Haciendo clic en el botón **Respuestas** se puede ver lo que respondió el estudiante.

| prueba esp                                                     | añol       |           |
|----------------------------------------------------------------|------------|-----------|
| prueba español p 1                                             |            |           |
| falso-verdadero                                                |            |           |
| responda f o v según corresponda (Respuesta única)             | falso      | verdadero |
| 1 la pájara estaba muy bien vestida                            | ⊕ <b>√</b> | 0         |
| 1 Con qué instrumento se cortó la flor?<br>1 (Respuesta única) |            |           |
| ✔/::Serrucho                                                   |            |           |
| Hacha                                                          |            |           |
|                                                                |            |           |

También se puede entrar a calificar, en caso de que existan preguntas de libre respuesta.

Ingrese la calificación para esta respuesta, Recuerde que la misma debe ir de 0 a 1

El sistema está diseñado para calificar estas preguntas de libre respuesta entre 0 y 1, tomando estos valores como el porcentaje de aprobación de la pregunta, es decir, si se califica 1 que es el valor máximo, es porque la respuesta está 100% buena, si se califica 0.5 la mitad de la nota máxima significaría que el 50% de la respuesta está bien.

El estudiante lo verá así, una sola pregunta libre se mostrará como 0.5 correcta y 0.5 incorrecta.

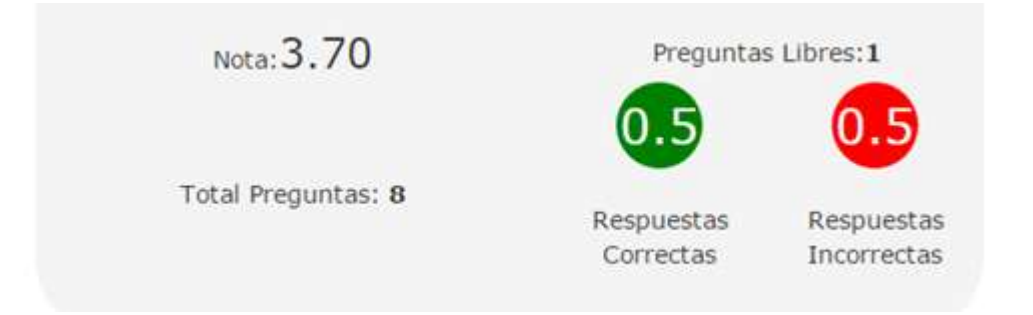

Usted solo deberá ingresar este porcentaje y el sistema hará el cálculo automáticamente. A continuación veremos algunos ejemplos de cómo calcula el sistema cuando se tienen preguntas de libre respuesta.

| Porcentaje de la nota:                 | Pregunt           | tas:12         |               |              |                  |              |                |
|----------------------------------------|-------------------|----------------|---------------|--------------|------------------|--------------|----------------|
|                                        |                   |                |               |              |                  |              |                |
|                                        | 5                 | <b>7</b>       |               |              |                  |              |                |
|                                        |                   |                |               |              |                  |              |                |
| 50.00%                                 | -                 |                |               |              |                  |              |                |
| Jerde que las preguntas podrían tene   | r Respuestas      | Respuestas     |               |              |                  |              |                |
| porcentajes diferentes                 | Correctas         | Incorrectas    |               |              |                  |              |                |
|                                        |                   |                |               |              |                  |              |                |
| Note: 2 50                             | Prequiptas        | Libres:3       |               |              |                  |              |                |
| Nota: 2.00                             | rieguntus         | EIDI CS.D      |               |              |                  |              |                |
|                                        | 2.0               |                |               |              |                  |              |                |
|                                        | 5.0               | 0.0            |               |              |                  |              |                |
| Total Preduntas: 15                    |                   |                |               |              |                  |              |                |
| rotal Preguntas. 10                    | Respuestas        | Respuestas     |               |              |                  |              |                |
|                                        | Correctas         | Incorrectas    |               |              |                  |              |                |
|                                        |                   |                |               |              |                  |              |                |
|                                        |                   |                |               |              |                  |              |                |
|                                        |                   |                |               |              |                  |              |                |
| Evaluación con porcentajes en las preg | juntas y pregunta | is libres      |               |              |                  |              |                |
| Preguntas libres con calificación 1    |                   |                |               |              |                  |              |                |
| Preguntas correctas 5                  | Nota Máxima       | a % porcentaje | Valor en nota |              |                  |              |                |
| Pregunta 3                             | 5                 | 10             | 0,5           |              |                  |              |                |
| Pregunta 5                             | 5                 | 10             | 0,5           | nota máx. x  | % de la pregu    | nta=nota     |                |
| Pregunta 6                             | 5                 | 5              | 0,25          |              |                  |              |                |
| Pregunta 7                             | 5                 | 5              | 0,25          |              |                  |              |                |
| Pregunta 12                            | 5                 | 5              | 0,25          |              |                  |              |                |
| Total Preguntas                        |                   |                | 1,75          | Total Pregur | itas + Total Pre | guntas Libre | s = total Nota |
| Preguntas Libres 3                     | Nota Máxima       | a % porcentaje | Valor en nota |              |                  |              |                |
| Pregunta 1                             | 5                 | 5              | 0,25          | nota máx. x  | % de la pregu    | nta=nota     |                |
| Pregunta 2                             | 5                 | 5              | 0,25          |              |                  |              |                |
| Pregunta 3                             | 5                 | 5              | 0,25          |              |                  |              |                |
| Total Preguntas Libres                 |                   |                | 0,75          |              |                  |              |                |

| INFORMACIÓN DE LA CALI                                             | FICACIÓN                       | 1                                |              |               |              |                             |                |                  |
|--------------------------------------------------------------------|--------------------------------|----------------------------------|--------------|---------------|--------------|-----------------------------|----------------|------------------|
| Porcentaje de la nota:                                             | Preg                           | untas:9                          |              |               |              |                             |                |                  |
| 38.00%                                                             | 3                              | 6                                |              |               |              |                             |                |                  |
| Recuerde que las preguntas podrían tener<br>porcentajes diferentes | Respuestas<br>Correctas        | Respuestas<br>Incorrectas        |              |               |              |                             |                |                  |
| Nota: 1.90                                                         | Pregunt                        | as Libres:1                      |              |               |              |                             |                |                  |
| Total Preguntas: 10                                                | 0.4<br>Respuestas<br>Correctas | 0.6<br>Respuestas<br>Incorrectas |              |               |              |                             |                |                  |
| Ver Evaluación                                                     | Ver Pr                         | esentada                         |              |               |              |                             |                |                  |
| Evaluación con porcentaies en las preguntas y                      | / preguntas libr               | es                               |              |               |              |                             |                |                  |
| Preguntas libres con calificación 0.4                              |                                |                                  |              |               |              |                             |                |                  |
| Preguntas correctas 3                                              |                                | Nota Máxima                      | % porcentaje | Valor en nota |              |                             |                |                  |
| pregunta 1                                                         |                                | 5                                | 5            | 0,25          | Nota máx. x  | % de la pr                  | egunta=nota    |                  |
| pregunta 2                                                         |                                | 5                                | 6            | 0,3           |              |                             |                |                  |
| Pregunta 3                                                         |                                | 5                                | 7            | 0,35          |              |                             |                |                  |
| Total Preguntas                                                    |                                |                                  |              | 0,9           | Total Pregun | tas + Tota <mark>l</mark> I | Preguntas Lib  | res = total Nota |
| Preguntas Libres 1                                                 |                                | Nota Máxima                      | % porcentaje | calificación  |              |                             |                |                  |
| Pregunta 1                                                         |                                | 5                                | 50%          | 0,4           | Nota máx. x  | % de la pr                  | egunta x calif | icación= nota    |
| Total Preguntas Libres                                             |                                |                                  |              | 1             |              |                             |                |                  |

Recuerde que las demás las califica el sistema automáticamente pero no muestra la nota hasta que se ponga nota a las de este tipo. Haga clic en **guardar calificación** y **regresar** cuando haya terminado.

Volver a la prueba

Guardar Calificación

Regresar

Volverá a la pantalla anterior, donde ya podrá hacer clic en **pasar nota** y el sistema le indicará que se actualizó la planilla. Esto aplica cuando la prueba ya se ha **finalizado**, sea por fechas o por solicitud del usuario; para pasar la nota a la planilla de resultados, es necesario que desde la administración (secretaria, coordinación o rectoría) se tengan abiertas las fechas de trabajo para el ingreso de estas al periodo correspondiente, sino está dicha configuración no permitirá pasar la nota (el sistema mostrará cuál es la razón).

Si aparece que las fechas están cerradas, debe dirigirse a la secretaría de la institución para que se las habiliten y ya podrá pasar la nota.

#### Cómo eliminar, copiar o pasar una prueba:

Haga clic en el botón **regresar a pruebas** y se encontrará en el menú principal de la herramienta.

| <b>Pruel</b><br>Docent | <b>bas</b><br>e: Caceres Lopez | Pilar     |                                                |
|------------------------|--------------------------------|-----------|------------------------------------------------|
|                        | Regresar a pruebas             | Ayuda     | Asignar respuestas Observaciones 1 Ir al panel |
|                        | Prueba Categorias              | Preguntas | Programar                                      |

Además de **Editar**, se puede **Eliminar** una prueba, siempre y cuando no haya sido contestada por ningún estudiante.

| Crear n                                                                                                    | Leva prueba             | eneral        | Ayoda   | Ir al panel |                        |                                   |
|----------------------------------------------------------------------------------------------------|-------------------------|---------------|---------|-------------|------------------------|-----------------------------------|
| Proebas                                                                                                    | creadas                 |               |         |             |                        |                                   |
| A CONTRACTOR OF A CONTRACTOR OF A CONTRACTOR OF A CONTRACTOR OF A CONTRACTOR OF A CONTRACTOR OF A CONTRACTOR OF | - Charles - Charles - C |               |         |             |                        |                                   |
|                                                                                                    |                         |               |         |             |                        |                                   |
|                                                                                                    |                         |               |         |             | Buscat, Ingrese datos  |                                   |
|                                                                                                    | Nombre de la prueba     | II - <b>x</b> | Materia | Grado       | Buscar, Ingrese datus, | II Administra                     |
|                                                                                                    | Nombre de la prueba     | II s          | Materia | Grado       | Buscar: Ingrese datus. | Administrat<br>Editar<br>Elimitar |

Tiene la posibilidad de filtrar, cuando hay varias pruebas creadas, usando las flechas ubicadas al lado del nombre de cada columna, que le permiten ordenar alfabéticamente la información.

Adicionalmente hay cuadro de búsqueda por palabra clave, situado más arriba.

|                       |         | Buscar: ingrese dates_                |
|-----------------------|---------|---------------------------------------|
| Nombre de la prueba N | Materia | Grado    Modificada    Administración |

Haciendo clic en el botón **copiar**, puede crear un duplicado de la prueba en caso de que deba por ejemplo modificarla y no pueda hacerlo con la original. Se creará como copia de (nombre de la prueba).

| Copia de RAZONAMIENTO<br>CUANTITATIVO | N<br>O | MATEMÁTICAS | 10 | Ene 26 2017<br>5:19PM | Editar<br>Eliminar<br>Copiar<br>Pasar |
|---------------------------------------|--------|-------------|----|-----------------------|---------------------------------------|
|---------------------------------------|--------|-------------|----|-----------------------|---------------------------------------|

El botón amarillo que dice **pasar**, permite compartir la prueba a otros docentes eligiendo por grado y materia

| PASAR EVALUACIÓN A DOCENTE(S) × |                          |   |  |
|---------------------------------|--------------------------|---|--|
| Tipo selecció                   | 1:                       |   |  |
| 👿 Grado                         | 01 -                     |   |  |
|                                 | TECNOLOGIA E INFORMÁTICA | - |  |
| Profesor                        |                          |   |  |
| Pasar                           |                          |   |  |
|                                 |                          |   |  |

O por profesor

| PASAR EVALUACIÓN A DOCENTE(S)  |                       |   |  |  |
|--------------------------------|-----------------------|---|--|--|
| <b>Tipo selección</b><br>Grado | :                     |   |  |  |
| Verofesor                      | suarez velez, eduardo | • |  |  |
| Pasar                          |                       |   |  |  |

Cuando el docente ingrese a su propio panel a la opción de pruebas verá la que le compartieron como una **copia**, tendrá la posibilidad de modificarla como quiera

(crear o eliminar preguntas, opciones de respuestas, al igual que las categorías) y programarla para sus grupos.

| Nombre de la prueba 🛛 👫   | %  | Materia 🕴         | t | Grado 🕸 | Modificada Jî      | Administración                        |
|---------------------------|----|-------------------|---|---------|--------------------|---------------------------------------|
| PRUEBA DE IDIOMA          | NO | LENGUA CASTELLANA |   | 10      | Ene 17 2017 4:46PM | Editar<br>Eliminar<br>Copiar<br>Pasar |
| PRUEBA DE LENGUAJE (2012) | NO | SIN ESPECIFICAR   |   |         | Ene 27 2017 8:06AM | Editar<br>Eliminar<br>Copiar<br>Pasar |

Para consejos, tips y noticias sobre Master2000, síguenos en nuestras redes sociales. Da clic en los botones a continuación para ir directamente a los links:

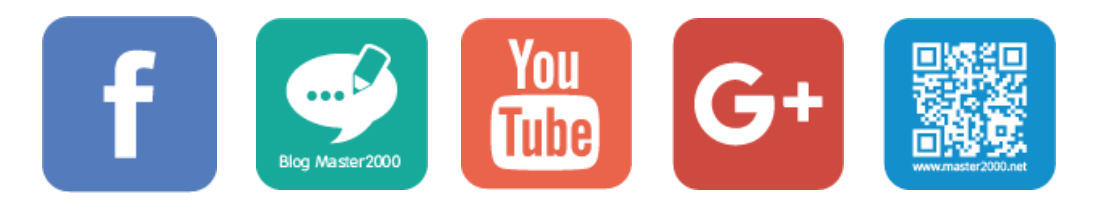

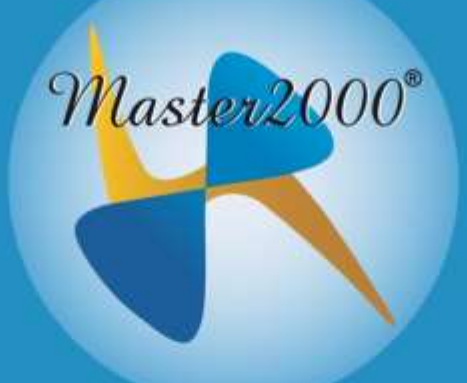

### Manual evaluaciones docentes

Master2000 S.A.S. Todos los derechos reservados.